| ★+- | ャンセル・変更方<br><u>ログイン</u> | ⋽法★     |
|-----|-------------------------|---------|
|     | (U90019643<br>テスト タロウ様  | לפידאים |
|     | -ב <b>־×</b>            |         |
|     | 所属店舗                    |         |
|     | スパ&スポーツユアー南流山           | ٢       |
|     | パスワード変更                 | Ø       |
|     | 会員情報修正                  | Ø       |
|     | メール受信設定                 | 0       |
|     | アンケート                   | Ø       |
|     | 練習日振替                   | Ø       |
|     | 短期教室                    | 0       |
|     | 支払情報変更                  | Ø       |
|     | レッスン予約                  | Ø       |
|     | 契約情報の確認・修正              | Ø       |
|     | 顔写真登録                   | 0       |

① アカウントにログインします

### ② 練習日振替を選択

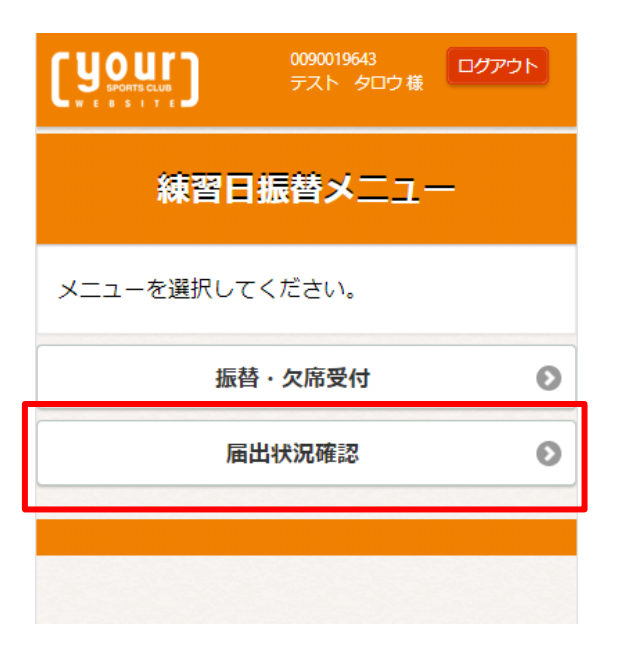

### ③ 届出状況確認

|                                             | 0090019643<br>デスト タロウ様<br>                   | לפילים |
|---------------------------------------------|----------------------------------------------|--------|
|                                             | 振替一覧                                         |        |
|                                             |                                              |        |
| 振替状況                                        |                                              |        |
| <b>振替元:</b><br>2022年02月14日(月)<br>初心者 園児-小1月 | <b>振替先:</b><br>2022年02月15日(火)<br>初心者 園児−小1 火 | Ø      |
| 振賀元:<br>2022年02月21日(月)<br>初心者 園児-小1月        | <b>版 目 元 :</b><br>指定なし                       | Ø      |
|                                             | 戻る                                           |        |
|                                             |                                              |        |
| (your)                                      | 0090015643<br>デスト タロウ種                       | 409    |
|                                             | 振替状況詳細                                       |        |
|                                             |                                              |        |
| 届出情報<br><sub>欠席届出日</sub>                    |                                              |        |
| 2022年02月09日(水)                              |                                              |        |
| 振替届出日<br>2022年02月09日(水)                     |                                              |        |
| 振替元情報                                       |                                              |        |
| 日付<br>2022年02月14日(月)                        |                                              |        |
| <b>クラス</b><br>初心者 園児-小1月                    |                                              |        |
| <b>迎えバス</b><br>あひるバス あひるバス Bコー:             | ス迎え 宮脇書店前 14:08                              |        |
| 送りバス<br>あひるバス あひるバス Bコー                     | ス送り 宮脇書店前 16:18                              |        |
| 振替先情報                                       |                                              |        |
| 日付<br>2022年02月15日(火)                        |                                              |        |
| <b>クラス</b><br>初心者 園児-小1 火<br>07:00~23:00    |                                              |        |
| <b>迎えバス</b><br>不要                           |                                              |        |
| 送りバス<br>あひるバス あひるバス Bコー                     | - ス送り 宮脇書店前 16:18                            |        |
|                                             | A B                                          |        |
| 戻る                                          | 内容を変更する キャンセルする                              |        |
| バス振替のみ                                      |                                              |        |
| キャンセルする                                     |                                              |        |
|                                             |                                              |        |

振替日の変更

振替をキャンセルする

振替日にバスの利用をキャンセル

④変更またはキャンセルする日を選択

- ⇒ A 内容を変更する
- ⇒ B キャンセルする
- ⇒ C バス振替のみキャンセルする

| <b>ני</b> י  | ONTS CLUB            | ]    |     |      |    |    | 009<br>72   | 00019643<br>スト タロウ様 | ログアウト |
|--------------|----------------------|------|-----|------|----|----|-------------|---------------------|-------|
|              |                      |      |     |      |    | 振  | <b>靖先選択</b> |                     |       |
| 振替先          | を選択                  | RUT  | くださ | :UN. |    |    |             |                     |       |
|              |                      |      |     |      |    |    |             |                     |       |
| 振替外          | 6                    |      |     |      |    |    |             |                     |       |
| カテゴ          | v                    |      |     |      |    |    |             |                     |       |
|              |                      |      |     |      |    | 子供 | ·初心者        |                     | 0     |
| <b>^</b>     |                      | 202  | 22年 | 2月   |    | •  |             |                     |       |
| B            | 月                    | 火    | 水   | 木    | 金  | ±  |             |                     |       |
|              |                      | 1    | 2   |      | 4  |    |             |                     |       |
|              |                      | 8    |     | 10   |    |    |             |                     |       |
|              | 14                   |      |     |      |    |    |             |                     |       |
|              | 21                   | 22   | 23  | 24   |    |    |             |                     |       |
|              |                      | 1    | 2   |      | 4  |    |             |                     |       |
|              | ノ<br>(ス)<br>不要<br>不要 | 選択   | 37X |      |    |    |             |                     |       |
|              | 戻                    | 3    |     | ľ    | 欠席 | に変 | 更する ど       | <i>۲</i> ۸          |       |
|              |                      |      |     |      |    |    |             |                     |       |
|              |                      |      |     |      |    |    |             |                     |       |
| <b>נ</b> יי  |                      | ]    |     |      |    |    | 009<br>70   | 10019643<br>スト タロウ様 | ללעש  |
|              |                      |      |     |      |    | +  | ャンセル        |                     |       |
| 内容を          | 確認(                  | してく  | ださい | ۱.   |    |    |             |                     |       |
|              |                      |      |     |      |    |    |             |                     |       |
| 届出作          | 育報                   |      |     |      |    |    |             |                     |       |
| 欠席届<br>2022年 | <b>出日</b><br>02月0    | 9日(水 | <)  |      |    |    |             |                     |       |

振替届出日 2022年02月09日(水)

### 振替元情報

**日付** 2022年02月14日(月)

**クラス** 初心者 園児-小1月

**迎えバス** あひるバス あひるバス Bコース迎え 宮脇書店前 14:08

送りバス あひるバス あひるバス Bコース送り 宮脇書店前 16:18

#### 振替先情報

**日付** 2022年02月15日(火)

**クラス** 初心者 園児-小1 火 07:00~23:00

**迎えバス** 不要

送りバス あひるパス あひるパス Bコース送り 宮脇書店前 16:18

確認メール希望送付先 送付先変更

A. 内容を変更する 各画面で内容を確認し、確定する

## B. キャンセルする 内容を確認し、確定する

| r@r.jp              |                 |  |
|---------------------|-----------------|--|
| 上記の内容でよろしければ、「確定する」 | ボタンをクリックしてください。 |  |
|                     |                 |  |
|                     |                 |  |
| 戻る                  | 確定する            |  |
| 戻る                  | 確定する            |  |

### [ Your ] 0090019643 テスト タロウ様 ログアウト キャンセル 内容を確認してください。 届出情報 欠席届出日 2022年02月09日(水) 振替届出日 2022年02月09日(水) 振替元情報 日付 2022年02月14日(月) クラス 初心者 園児-小1月 送りバス あひるバス あひるバス Bコース送り 宮脇書店前 16:18 振替先情報 日付 2022年02月15日(火) クラス 初心者園児-小1火 07:00~23:00 迎えバス 不要 送りバス あひるバス あひるバス Bコース送り 宮脇書店前 16:18 確認メール希望送付先送付先変更 r@r.jp バス振替のみのキャンセルとなります。 上記の内容でよろしければ、「確定する」ボタンをクリックしてください。 戻る 確定する

# C. バス振替のみキャンセル 各画面で内容を確認し、確定する